# Asset Keeper Pro - File menu / Export Data to Excel or CSV

## Export Data to Excel or CSV

Asset Keeper Pro gives you the ability to export data directly to Excel or CSV. To select this option go to the File menu under Import / Export Assets, select the Export to Excel or CSV option.

| 🚟 ABC Computer Consul | tants, LLC - December 3                                                                         | 31, 2013 / Asset Keeper                  | Pro ( Subscri  | iption Expires | ; 12/31/2014 )               |         |       |        |            | Į             | - 0 X        |
|-----------------------|-------------------------------------------------------------------------------------------------|------------------------------------------|----------------|----------------|------------------------------|---------|-------|--------|------------|---------------|--------------|
| File Edit Assets Calo | culate Reports Hous                                                                             | ekeeping Help                            |                |                |                              |         |       |        |            |               |              |
| File Manager          | Ctrl+F                                                                                          |                                          |                | 1+1            | 1+1                          |         | õ     | l      |            | ? •           | U            |
| New                   | Ctrl+N                                                                                          | t Info Asset Listing                     | Add/Edit       | Calc Annual    | Calc Monthly                 | Reports | Reset | Update | Calculator | Help          | Exit         |
| Open                  | Ctrl+O                                                                                          |                                          |                |                |                              |         |       |        |            |               |              |
| Open Recent           | +                                                                                               |                                          |                |                |                              |         |       |        |            |               |              |
| Save As               | Ctrl+Shift+S                                                                                    | ants, LLC - 12/31/2013                   | 3 🔻            |                |                              |         |       |        |            |               |              |
| Client Information    | Ctrl+i                                                                                          | ф 🔻                                      |                |                |                              |         |       |        |            |               |              |
| Import / Export Asse  | ets 🕨                                                                                           | Import from Exc                          | el or CSV      |                |                              |         |       |        |            |               |              |
| Backup / Restore      |                                                                                                 | Export to Excel o                        | r CSV          | 6              |                              |         |       |        |            |               |              |
| Close Window          | Ctrl+W                                                                                          | Convert from Of                          | her Asset Sof  | tware          | q Limit                      |         |       |        |            |               |              |
| Exit                  |                                                                                                 | Unmerge Assets fro                       | to Another C   | lient File     | ,000.00                      |         |       |        |            |               |              |
|                       | BOOK Std C<br>STATE (IA) Std C                                                                  | onventions Applied<br>onventions Applied | 500,0<br>500,0 | 00.00          | 2,000,000.00<br>2,000,000.00 |         |       |        |            |               |              |
| Summary Reports:      | View Asset Summary                                                                              |                                          |                |                |                              |         |       |        |            |               |              |
|                       | View Section 179 Summ                                                                           | <u>ary</u>                               |                |                |                              |         |       |        |            |               |              |
|                       | <u>View Mid-Quarter Summary</u>                                                                 |                                          |                |                |                              |         |       |        |            |               |              |
|                       | View Bonus Summary           View Bonus Summary         No Breaks           Developer Utilities |                                          |                | ▼ Utilities    |                              |         |       |        |            |               |              |
|                       |                                                                                                 |                                          |                |                |                              |         |       |        |            | 1             | How To?      |
|                       |                                                                                                 |                                          |                |                |                              |         |       |        | Versio     | n Date 5/14/2 | 014 10:33 AM |
| Quick Access          |                                                                                                 |                                          |                |                |                              |         |       |        |            |               |              |
| Quick Search:         | Cost                                                                                            | ▼ FEDE                                   | RAL            | ▼ =            | •                            |         | 0.00  | Search |            |               |              |
| Favorite Reports:     | Asset Depreciation Rep                                                                          | port                                     | -              |                |                              |         |       |        |            |               |              |
|                       |                                                                                                 |                                          |                |                |                              |         |       |        |            |               |              |
|                       |                                                                                                 |                                          |                |                |                              |         |       |        |            |               |              |

## **Export Data to Excel or CSV - Export Format**

After selecting the Export option the Export Data screen appears.

Step 1 - Export Format - do you want to export to Excel or CSV. For Windows users, Excel is the best option. Mac users will select the .csv option.

| 🚟 ABC Computer Consultants, LLO                                                                                                    | C - December 31, 2013 - Export Assets                                                                                                    |                    |
|----------------------------------------------------------------------------------------------------|----------------------------------------------------------------------------------------------------|--------------------|
| File Edit Help                                                                                                    |                                                                                                    |                    |
| EXPORT DATA<br>Exporting asset data consists<br>1. Select the format that th<br>2. Select the data elements<br>3. Select the assets that you<br>4. Select the sort order for<br>You can save your export set | of four steps.<br>e exported data should be saved in.<br>( fields ) that you want exported.<br>u want exported.<br>the exported data.            |                    |
| Step 1 - Export Format                                                                                                    | Excel (Windows only) CSV (Windows or Mac)                                                                                                    |                    |
| Step 2 - Select Data                                                                                                    | <ul> <li>Select fields?</li> <li>Fields to Export</li> <li>20 fields selected.</li> <li>Do NOT include field headings in export file?</li> </ul> |                    |
|                                                                                                    | Use Report Template?     Select Template                                                                                                    |                    |
| Step 3 - Select Assets                                                                                                    | Select Assets     0 assets selected.       Delete assets from file after exporting?                                                              | Select all assets? |
| Step 4 - Sort Order                                                                                                    | Asset A/C#  Primary sort  Do not sort data?  Asset A/C#  Secondary sort                                                                          |                    |
| Save Export Res                                                                                                    | tore Export Advanced <u>How To?</u> Expo                                                                                                    | ort Cancel         |

## **Export Data to Excel or CSV - Select Data**

Step 2 - Select the Fields to Export by clicking that button.

This screen allows you to manually select the data fields you wish to export. You can check off individual fields or click the "check all" button toward the bottom in order to check all fields at once.

After selecting the data fields you want to include in the export, click the OK button.

| Edit Help            |                                |          |              |
|----------------------|--------------------------------|----------|--------------|
| Depreciation Data    | Annual Depreciation            |          |              |
| Depreciation Methods | All Methods                    | 1ethod   | Ŧ            |
| Table                | Field Name                     | Required | Include?     |
| Assets Data          | Asset A/C#                     | Optional |              |
| Assets Data          | Expense A/C#                   | Optional |              |
| Assets Data          | Accum Depr A/C#                | Optional |              |
| Assets Data          | County                         | Optional |              |
| Assets Data          | Department                     | Optional |              |
| Assets Data          | Sort Code #3                   | Optional |              |
| Assets Data          | Sort Code #4                   | Optional |              |
| Assets Data          | Sort Code #5                   | Optional |              |
| Assets Data          | Sort Code #6                   | Optional |              |
| Assets Data          | Sort Code #7                   | Optional |              |
| Assets Data          | Sort Code #8                   | Optional |              |
| Assets Data          | Date Acquired                  | Optional | $\checkmark$ |
| Assets Data          | Description #1                 | Optional | V            |
| Assets Data          | New property                   | Optional | $\checkmark$ |
| Assets Data          | Date Sold                      | Optional |              |
| Assets Data          | Selling Price                  | Optional |              |
| Assets Data          | Selling Expense                | Optional |              |
| Assets Data          | Status                         | Optional | <b>v</b>     |
| Assets Data          | Year of Depr                   | Optional |              |
| Assets Data          | Valuation                      | Optional |              |
| Assets Data          | Transfer 1 Months              | Optional |              |
| Assets Data          | Transfer 1 Cost Center         | Optional |              |
| Assets Data          | Transfer 2 Months              | Optional |              |
| Assets Data          | Transfer 2 Cost Center         | Optional |              |
|                      | 118 fields listed 20 fields se | lected   |              |

#### **Export Data to Excel or CSV - Select Assets**

Step 3 allows you to select the assets you wish to export. Click the "Select Assets" button on the Export Data screen. Select the assets to be included for the export individually.

To make selecting the assets easier, you can use a filter to display only certain assets for selection. You can also use the "Select All" button to select all assets.

On the Export Data screen you will see a checkbox that allows you to delete assets from your file upon export. If you want to export to Excel and have the assets removed from your Asset Keeper file, you should check that box.

| 鱰 ABC Computer                                                                                                    | Consultants, LLC - Dec                                                    | cember 31, 2013 - Select Assets                                                                                                    |                                                                                                    |                   |
|----------------------------------------------------------------------------------------------------|---------------------------------------------------------------------------|----------------------------------------------------------------------------------------------------|----------------------------------------------------------------------------------------------------|-------------------|
| File Edit Help                                                                                                    |                                                                           |                                                                                                    |                                                                                                    |                   |
| Filter as                                                                                                    | sets in grid based on S                                                   | how All Assets                                                                                                    |                                                                                                    |                   |
| Acquired                                                                                                    | Asset A/C#                                                                | Description                                                                                                    | Cost                                                                                                    | Check to Export   |
| 01/01/2004<br>06/01/1996<br>01/01/2004<br>02/01/1996<br>04/30/2008<br>07/01/2007<br>12/31/2009<br>06/01/2006<br>06/01/2004<br>12/31/2009<br>06/15/2004<br>06/01/1997<br>06/01/1997 | 100<br>100<br>110<br>120<br>120<br>130<br>130<br>130<br>140<br>140<br>140 | Land - 6835 South 173 Street<br>Land - 2212 South 132 Street<br>Building - 6835 South 173 Street<br>Building - 2212 South 132 Street<br>GMC Envoy 2008<br>2004 Lexus RX330<br>[LKA00001] Acquired Asset Description?<br>Conference Table<br>5 Computer Desks<br>3 desks / 5 chairs<br>[LKA00002] Acquired Asset Description?<br>3 Compaq Laptops nc6000<br>1-Thinkpad computer<br>HP Laserjet Printer | 135,000.00<br>125,000.00<br>968,000.00<br>875,125.00<br>31,500.00<br>42,655.65<br>1,731.78<br>1,198.00<br>7,875.00<br>14,500.00<br>0,00<br>7,628.00<br>2,575.00<br>1,450.00 |                   |
| Selec                                                                                                    | t All                                                                     | Clear All 0 Number of assets selected for export                                                                                                    |                                                                                                    | 14 assets listed. |
| Allow multi                                                                                                    | ple row selection?                                                        |                                                                                                    |                                                                                                    | Close             |

### Export Data to Excel or CSV - Sort Order

The 4th step on the Export Data screen is to select how you want your assets sorted on the Excel or CSV file. Click the drop-down arrow to change the sort order or click the box "do not sort data when exporting" if you do not want to use a sort order.

You can save your Export selections by clicking the "Save Export" button. You can then enter be able to give this export and name and if you ever want to use these same options in the future, you can select that particular export by clicking the "Restore Export" button.

You are now ready to export to Excel or CSV by clicking the "Export" button.

One more point about exporting - the "Advanced" button does give the option to exporting every data field in the Asset Keeper data file, but for the vast majority of Asset Keeper users this option is not necessary.

| 🚆 ABC Computer Consultants, LL                                                                                                    | C - December 31, 2013 - Export A                                                                                                    | ssets                                                                                            |
|----------------------------------------------------------------------------------------------------|----------------------------------------------------------------------------------------------------|--------------------------------------------------------------------------------------------------|
| File Edit Help                                                                                                    |                                                                                                    |                                                                                                  |
| EXPORT DATA                                                                                                    |                                                                                                    |                                                                                                  |
| Exporting asset data consists<br>1. Select the format that th<br>2. Select the data element<br>3. Select the assets that yo<br>4. Select the sort order for | s of four steps.<br>ne exported data should be saved in<br>s ( fields ) that you want exported.<br>u want exported.<br>the exported data. | n.                                                                                               |
| You can save your export set                                                                                                    | tings so they can be restored at a l                                                                                                    | ater time to repeat the same export.                                                             |
| Step 1 - Export Format                                                                                                    | Excel ( Windows only )                                                                                                    | ○ CSV ( Windows or Mac )                                                                         |
| Step 2 - Select Data                                                                                                    | Select fields?                                                                                                    | Fields to Export       20 fields selected.         Do NOT include field headings in export file? |
|                                                                                                    | O Use Report Template?                                                                                                    | Select Template                                                                                  |
| Step 3 - Select Assets                                                                                                    | Select Assets Delete assets from file after                                                                                               | 3 assets selected.  Select all assets? r exporting?                                              |
| Step 4 - Sort Order                                                                                                    | Asset A/C# 	▼<br>Asset A/C#                                                                                                    | Primary sort Do not sort data?<br>Secondary sort                                                 |
| Save Export Res                                                                                                    | tore Export                                                                                                    | Advanced <u>How To?</u> Export Cancel                                                            |